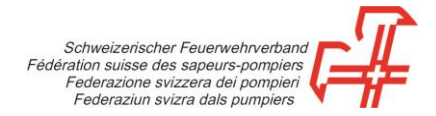

## Procedura du registrazione della scheda delle mutazioni degli abbonamenti

- **1ª tappa:** Andate allo shop in linea all'indirizzo https://shop.swissfire.ch e identificatevi tramite i dati d'accesso che avete ricevuto.
- 2ª tappa: Scegliete il modulo «Admin Abo» nel menu «Amministrazione».

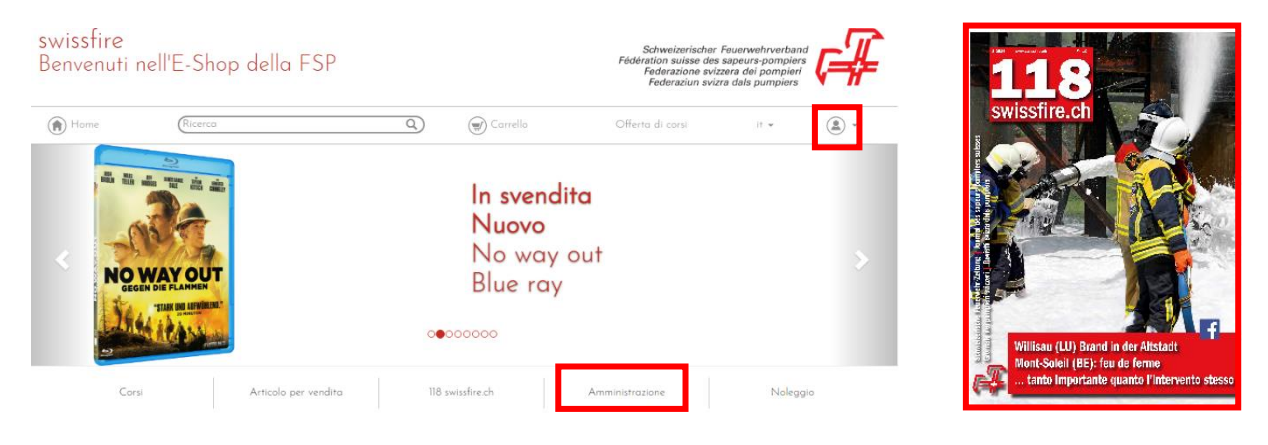

3<sup>a</sup> tappa: Scaricate la scheda delle mutazioni e registratela sul vostro computer.

4<sup>a</sup> tappa: Controllate i dati e, se necessario, apportate le modifiche desiderate.

Effettuate i cambiamenti d'indirizzi direttamente nella riga corrispondente.

Quando un abbonamento dev'essere soppresso, inserite una «**x**» nella colonna «**Clienti**».

Per i nuovi abbonamenti, selezionate una nuova riga. **NON** rimpiazzate gli abbonamenti esistenti con altre indicazioni tranne se l'abbonamento obbligatorio dev'essere indirizzato a qualcun altro. In questo caso, inserite uno «0» nel numero dell'indirizzo e digitate le nuove informazioni.

5<sup>a</sup> tappa: Dopo aver proceduto alle modifiche, caricate la scheda delle mutazioni.

6ª tappa: Per farlo, cliccate sul tasto «Caricare la scheda delle mutazioni».

7ª tappa: Cliccate su «Continuare».

8a tappa: Terminare il processo

Riceverete entro breve termine una email di conferma (a condizione che un indirizzo email sia stato registrato nei dati di contatto).

Gümligen, 20.10.2022